Protective Marking: Official

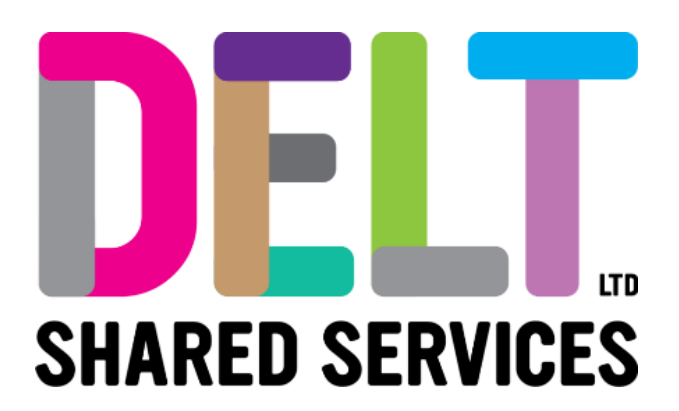

## **Employee Dashboard**

Employee Dashboard – Proxy Trip Created on behalf of Employee

19/02/2024

Author: Carmen Garcia

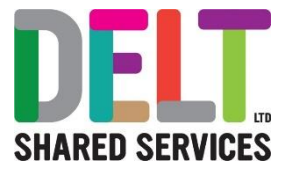

## Table of Contents

| Overview                                                                       | 3 |
|--------------------------------------------------------------------------------|---|
| 1.Manager submits claim on behalf of Employee                                  | 4 |
| 1.1.1 Notification – Proxy Trip Created on behalf of Employee by their Manager | 4 |

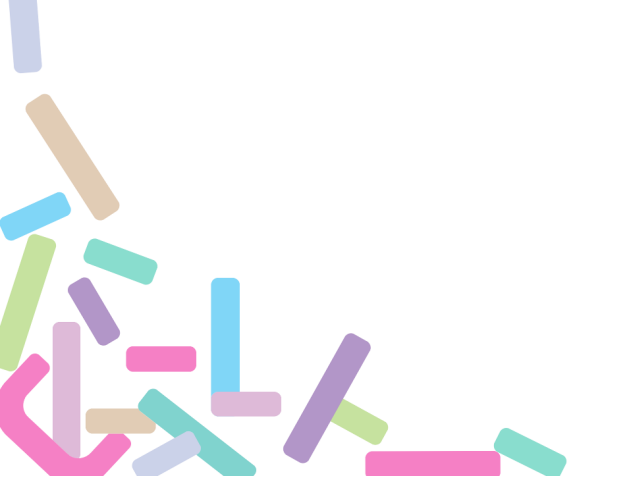

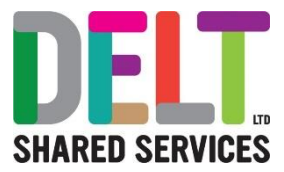

## Overview

Managers can create an expense claim on behalf of employees in exceptional circumstances, for example, the employee is on sick leave etc. However, once the manager has submitted the claim to employee, the employee will have to review this claim and then submit it back to the manager for final sign off.

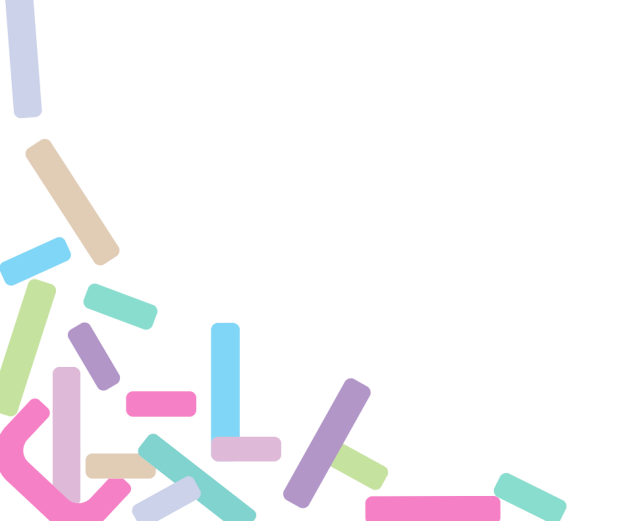

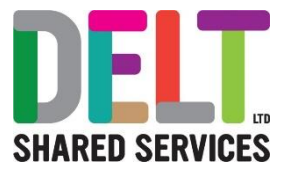

## 1. Manager submits claim on behalf of Employee

1.1.1 Notification – Proxy Trip Created on behalf of Employee by their Manager

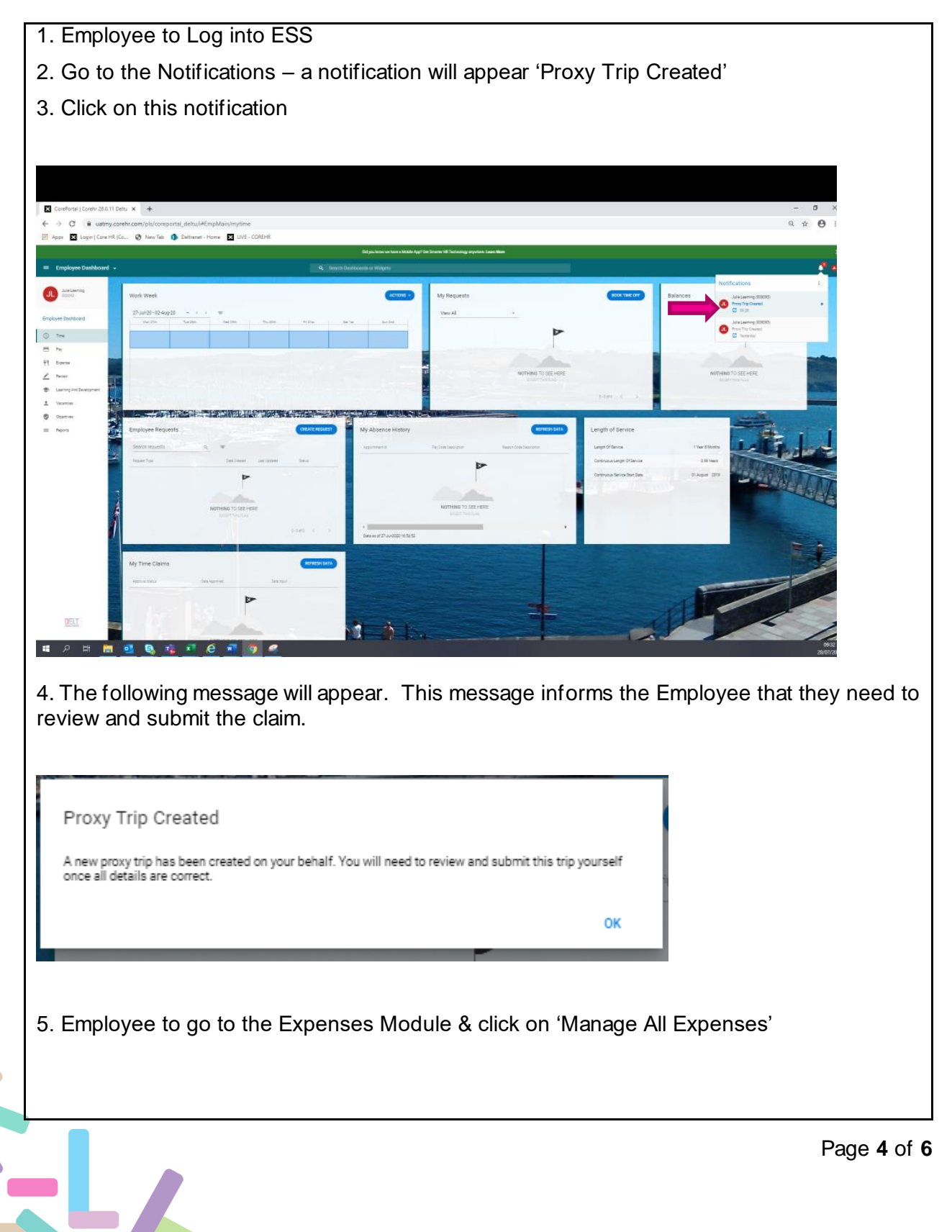

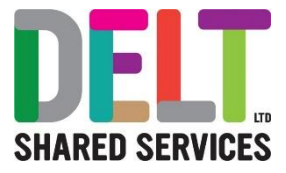

| CoreFortal   Corehr 28.0.11                                 | Delta X +                                |                                                                                |                                                      |                                       |                | - 0 ×  |                |
|-------------------------------------------------------------|------------------------------------------|--------------------------------------------------------------------------------|------------------------------------------------------|---------------------------------------|----------------|--------|----------------|
| Appe 🛛 Login   Core Hil                                     | (Go 🏈 New Tab 🧿 Deltranet - Home 🛛 UVE - | COREHR                                                                         |                                                      |                                       |                |        |                |
| Employee Dashboard                                          |                                          | Q. Jewen Deutocomi er f                                                        | ingens                                               |                                       |                |        |                |
| Alla Lawren                                                 | My Expense Reports                       | Astrong a My Pro                                                               | mary Car                                             |                                       |                |        |                |
| Employee Deshiboard                                         | Flight To London - 28-J<br>Sorta Nev     | Viscous Tris Especia<br>Universities Especia<br>Universities Separate Separate | D                                                    |                                       |                |        |                |
| 0 10                                                        | Mage D                                   |                                                                                | d Zashaj Tupe-Gar Chevan                             |                                       |                |        |                |
| 91 Darma<br>∠ Parter                                        | Dree 2010                                |                                                                                | Zama Hali Ba. House j<br>24 No. Polos Evis. Circum j |                                       | and the second |        |                |
| <ul> <li>Laring Antibestopment</li> <li>Vecenter</li> </ul> |                                          |                                                                                | 1.149                                                |                                       |                | Carena |                |
| Directors                                                   |                                          |                                                                                | 644-82-54<br>5-11                                    | and the second second                 | ****           | -      |                |
|                                                             |                                          |                                                                                |                                                      |                                       | The state      | - in a |                |
|                                                             |                                          | an a sta                                                                       |                                                      |                                       | ALL DECK       |        |                |
|                                                             | 1 1                                      |                                                                                |                                                      |                                       |                | -      |                |
|                                                             |                                          |                                                                                |                                                      |                                       |                |        |                |
|                                                             | , m                                      |                                                                                |                                                      | 1                                     |                |        |                |
|                                                             |                                          |                                                                                |                                                      |                                       |                |        |                |
|                                                             | 1 Sta                                    |                                                                                |                                                      |                                       | AL             |        |                |
| DET                                                         |                                          | 2 61                                                                           | àt.                                                  |                                       |                | ~ 1    |                |
|                                                             |                                          |                                                                                |                                                      |                                       |                |        |                |
|                                                             |                                          |                                                                                |                                                      |                                       |                |        |                |
| 6. A List                                                   | t detailing all E                        | xpenses will                                                                   | appear. Fir                                          | nd the correct                        | t expense      |        |                |
|                                                             | C C                                      | •                                                                              |                                                      |                                       | ·              |        |                |
|                                                             |                                          |                                                                                |                                                      |                                       |                |        |                |
| Expense Reports                                             |                                          |                                                                                |                                                      |                                       |                |        |                |
| Englighe Darthouse y Expense Rep                            | ona -                                    |                                                                                |                                                      |                                       |                |        |                |
| Beautr<br>a                                                 | R                                        | for Care                                                                       | Tagenge Description                                  | Laws-m-                               |                | lava   | NEW CORRECTORY |
| pass                                                        | 21-2-22                                  | 18-08-010 ·                                                                    | Fights Lotae                                         | Lores Sales                           | 28500          | See.   | Ŧ              |
| 84                                                          | 17.4ar203                                | 51 Ale-2020<br>07 Apr/2020                                                     | Marge met                                            | Lona Saliey<br>Lona Saliey            | 20 20<br>20    | Par:   | 1              |
| 201                                                         | 1706201                                  | 07-0m-2019                                                                     | Eigenset for will Commercing 21 October              | 2018 Januar Morgan<br>No Longer Valid | 5.905.00       | Per .  | 1              |
| 23.8                                                        | 14.03-2014                               | 170m3399                                                                       | Grozer Boerses                                       | Lando Morgan<br>Na Cangor Insia       | M750           | Pair   | 1              |
|                                                             |                                          |                                                                                |                                                      |                                       |                |        |                |
|                                                             |                                          |                                                                                |                                                      |                                       |                |        |                |
|                                                             |                                          |                                                                                |                                                      |                                       |                |        |                |
| 7. Click                                                    | on the Ellipse                           | s and select                                                                   | the View/Ur                                          | date                                  |                |        |                |
|                                                             |                                          |                                                                                |                                                      | date                                  |                |        |                |
| 1                                                           |                                          |                                                                                |                                                      |                                       |                |        |                |
| Peolipto                                                    |                                          |                                                                                |                                                      |                                       |                |        |                |
| Additional Information<br>Delete                            |                                          |                                                                                |                                                      |                                       |                |        |                |
|                                                             |                                          |                                                                                |                                                      |                                       |                |        |                |
|                                                             |                                          |                                                                                |                                                      |                                       |                |        |                |
| 8. Chec                                                     | k the details                            |                                                                                |                                                      |                                       |                |        |                |
| 0. 01100                                                    |                                          |                                                                                |                                                      |                                       |                |        |                |

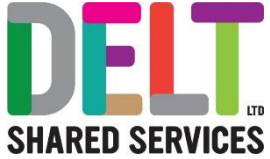

|                                       | > Tupenae Rapon (bers 2000)                                                |                                           |                                                                                                    |                                                                                                    |                                |                                                                   |                 |
|---------------------------------------|----------------------------------------------------------------------------|-------------------------------------------|----------------------------------------------------------------------------------------------------|----------------------------------------------------------------------------------------------------|--------------------------------|-------------------------------------------------------------------|-----------------|
| and Fields                            | 4440.0                                                                     |                                           |                                                                                                    |                                                                                                    |                                |                                                                   |                 |
| N <sup>1</sup><br>1-2020              | 0 25-04-0020 0 P                                                           | avral Georgeost                           |                                                                                                    |                                                                                                    |                                |                                                                   |                 |
| nero i<br>Of Finance                  | - 17141714 - L                                                             | ona Bailey -                              |                                                                                                    |                                                                                                    |                                |                                                                   |                 |
| tional Options                        |                                                                            |                                           |                                                                                                    |                                                                                                    |                                |                                                                   |                 |
| ELN                                   |                                                                            |                                           |                                                                                                    |                                                                                                    |                                |                                                                   |                 |
| arted Burtley of Series               |                                                                            |                                           |                                                                                                    |                                                                                                    |                                |                                                                   |                 |
| 0 1                                   |                                                                            |                                           |                                                                                                    |                                                                                                    |                                |                                                                   |                 |
| for terms and conditions              |                                                                            |                                           |                                                                                                    |                                                                                                    |                                |                                                                   |                 |
| nse items                             |                                                                            |                                           |                                                                                                    |                                                                                                    |                                |                                                                   | NEW EUROPEER IT |
| T_+++                                 | Bee Zee                                                                    | Bed Care                                  | Press.                                                                                                    | 74                                                                                                    |                                | Vitian                                                            |                 |
|                                       | 26-34-2028                                                                 | 28-34-2020                                | Elater                                                                                                    | Lonitor                                                                                                    |                                | 245.00                                                            | 1               |
|                                       |                                                                            |                                           |                                                                                                    |                                                                                                    |                                |                                                                   |                 |
|                                       |                                                                            |                                           |                                                                                                    |                                                                                                    |                                |                                                                   |                 |
|                                       |                                                                            |                                           |                                                                                                    |                                                                                                    |                                |                                                                   |                 |
|                                       |                                                                            |                                           |                                                                                                    |                                                                                                    |                                |                                                                   |                 |
|                                       |                                                                            |                                           |                                                                                                    |                                                                                                    |                                |                                                                   |                 |
|                                       |                                                                            |                                           |                                                                                                    |                                                                                                    |                                |                                                                   |                 |
|                                       |                                                                            |                                           |                                                                                                    |                                                                                                    |                                |                                                                   |                 |
|                                       |                                                                            |                                           |                                                                                                    |                                                                                                    |                                |                                                                   |                 |
| Accept                                | t Declaration                                                              |                                           |                                                                                                    |                                                                                                    |                                |                                                                   |                 |
| Accept                                | t Declaration                                                              |                                           |                                                                                                    |                                                                                                    |                                |                                                                   |                 |
| Accept<br>I confirm t<br>for any kilo | t Declaration<br>that all items claimed<br>ometers claimed.                | d relate to required bu                   | siness travel and that                                                                                                    | l possess valid car in                                                                                                    | surance                        |                                                                   |                 |
| Accept<br>I confirm t<br>for any kile | t Declaration<br>that all items claimed<br>ometers claimed.                | d relate to required bu                   | siness travel and that                                                                                                    | l possess valid car in:                                                                                                    | surance                        |                                                                   |                 |
| Accept<br>I confirm t<br>for any kild | t Declaration<br>that all items claimed<br>ometers claimed.                | d relate to required bu                   | siness travel and that                                                                                                    | l possess valid car in<br>NO                                                                                                    | surance<br>YES                 |                                                                   |                 |
| Accept<br>I confirm t<br>for any kild | t Declaration<br>that all items claimed<br>ometers claimed.                | d relate to required bu                   | siness travel and that                                                                                                    | l possess valid car in<br>NO                                                                                                    | surance<br>YES                 |                                                                   |                 |
| Accept<br>I confirm t<br>for any kile | t Declaration<br>that all items claimed<br>ometers claimed.                | d relate to required bu                   | siness travel and that                                                                                                    | l possess valid car in<br>NO                                                                                                    | surance<br>YES                 |                                                                   |                 |
| Accept<br>I confirm t<br>for any kil  | t Declaration<br>that all items claimed<br>ometers claimed.                | d relate to required bu                   | siness travel and that                                                                                                    | l possess valid car in<br>NO                                                                                                    | surance<br>YES                 |                                                                   |                 |
| Accept<br>I confirm t<br>for any kil  | t Declaration<br>that all items claimed<br>ometers claimed.                | d relate to required bu                   | siness travel and that                                                                                                    | l possess valid car in:<br>NO                                                                                                    | surance<br>YES                 |                                                                   |                 |
| Accept<br>I confirm t<br>for any kild | t Declaration<br>that all items claimed<br>ometers claimed.                | d relate to required bu                   | isiness travel and that                                                                                                    | l possess valid car in<br>NO<br>s of 'Submitt                                                                                                    | surance<br>YES                 |                                                                   |                 |
| Accept<br>I confirm t<br>for any kild | t Declaration<br>that all items claimed<br>ometers claimed.<br>Expense rep | d relate to required bu                   | isiness travel and that                                                                                                    | l possess valid car in<br>NO<br>s of 'Submitt                                                                                                    | surance<br>YES                 |                                                                   |                 |
| Accept<br>I confirm t<br>for any kild | t Declaration<br>that all items claimed<br>ometers claimed.                | d relate to required bu                   | isiness travel and that                                                                                                    | l possess valid car in<br>NO<br>s of 'Submitt                                                                                                    | surance<br>YES                 |                                                                   |                 |
| Accept<br>I confirm t<br>for any kild | t Declaration<br>that all items claimed<br>ometers claimed.                | d relate to required bu                   | isiness travel and that                                                                                                    | l possess valid car in<br>NO<br>s of 'Submitt                                                                                                    | surance<br>YES                 |                                                                   |                 |
| Accept<br>I confirm t<br>for any kild | t Declaration<br>that all items claimed<br>ometers claimed.                | d relate to required bu<br>port will move | e to the status                                                                                                    | l possess valid car in<br>NO<br>s of 'Submitt                                                                                                    | surance<br>YES<br>red'         | 244                                                               |                 |
| Accept<br>I confirm t<br>for any kild | t Declaration<br>that all items claimed<br>ometers claimed.                | d relate to required bu                   | e to the status                                                                                                    | l possess valid car in<br>NO<br>s of 'Submitt                                                                                                    | surance<br>YES<br>red'         | Data<br>Reg                                                       |                 |
| Accept<br>Loonfirm t<br>for any kild  | t Declaration<br>that all items claimed<br>ometers claimed.                | d relate to required bu                   | e to the status                                                                                                    | I possess valid car in<br>NO<br>s of 'Submitt                                                                                                    | surance<br>YES<br>ced'         | Data<br>Rational<br>Rational<br>Rational                          |                 |
| Accept<br>I confirm t<br>for any kild | t Declaration<br>that all items claimed<br>ometers claimed.                | d relate to required bu                   | e to the status<br>Reto the status<br>Reto the status<br>Reto and<br>Reto<br>Manyon<br>Manyon<br>Manyon<br>Manyon<br>Manyon<br>Manyon                                                                                                    | I possess valid car in<br>NO<br>s of 'Submitt<br>Grow<br>Les bre<br>Les bre<br>Les bre<br>Les bre                                                                                                    | surance<br>YES<br>ced'         | Dete<br>Ret<br>Ret<br>Ret                                         |                 |
| Accept<br>I confirm t<br>for any kild | t Declaration<br>that all items claimed<br>ometers claimed.                | d relate to required bu                   | e to the status  Examination  Examination  Fights ander  Fights ander  F | I possess valid car in<br>NO<br>s of 'Submitt<br>us by<br>Les by<br>Les by<br>Les by<br>Les by<br>Les by                                                                                                    | surance<br>YES<br>ted'<br>ted' | Data<br>Rational<br>Rational<br>Rational<br>Rational              |                 |
| Accept<br>I confirm t<br>for any kild | t Declaration<br>that all items claimed<br>ometers claimed.                | d relate to required bu                   | e to the status                                                                                                    | I possess valid car in<br>NO<br>s of 'Submitt<br>usate<br>usate<br>usate<br>accertation<br>second                                                                                                    | surance<br>YES<br>ted'         | Jana<br>Rama<br>Rama<br>Rama<br>Rama<br>Rama<br>Rama<br>Rama<br>R |                 |
| Accept<br>I confirm t<br>for any kild | t Declaration<br>that all items claimed<br>ometers claimed.                | d relate to required bu                   | e to the status                                                                                                    | I possess valid car in<br>NO<br>s of 'Submitt<br>usate<br>usate<br>usate<br>accertant<br>sources<br>sources<br>accertant<br>sources<br>accertant<br>accertant<br>accertant<br>accertant<br>sources<br>accertant<br>accertante<br>accertant<br>accertante<br>accertant<br>accertant<br>accertant<br>accert | surance<br>YES<br>ted'         | June<br>Real<br>Real<br>Real<br>Real<br>Real<br>Real              |                 |
| Accept<br>I confirm t<br>for any kill | t Declaration<br>that all items claimed<br>ometers claimed.                | d relate to required bu                   | e to the status                                                                                                    | I possess valid car in<br>NO<br>s of 'Submitt<br>usbe<br>usbe<br>usbe<br>usbe<br>usbe<br>usbe<br>usbe<br>usbe                                                                                                    | surance<br>YES<br>red'         | pense claim                                                       |                 |
| Accept<br>I confirm t<br>for any kill | t Declaration<br>that all items claimed<br>ometers claimed.                | d relate to required bu                   | e to the status                                                                                                    | I possess valid car in<br>NO<br>s of 'Submitt<br>usbe<br>usbe<br>usbe<br>usbe<br>usbe<br>usbe<br>usbe<br>usbe                                                                                                    | surance<br>YES<br>red'         | pense claim                                                       |                 |

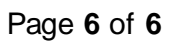